## Caniva Veranstaltungsportal

## Einen Hund zu einer Veranstaltung auf dem Caniva Veranstaltungsportal anmelden

http://caniva.com

1. Logge dich zunächst auf dem Veranstaltungsportal caniva.com ein. Klicke dafür auf "LOGIN" oben rechts.

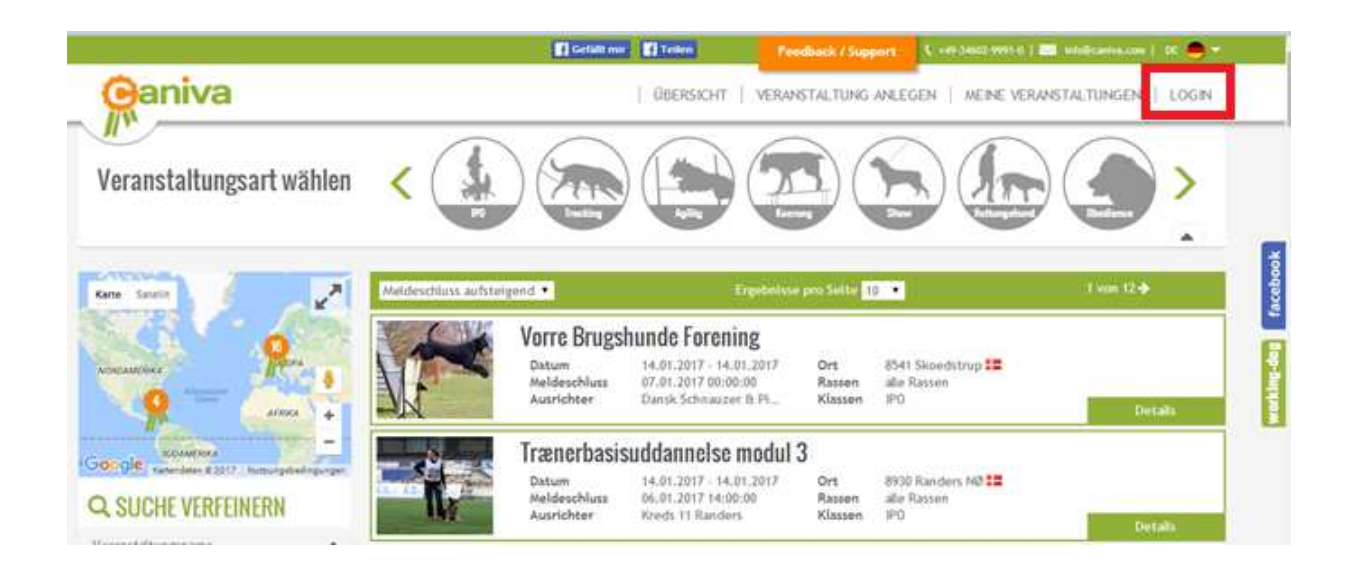

Auf der folgenden Seite kannst Du Dich mit Deinem working-dog Account / Anmeldedaten bei Caniva anmelden. Sofern Du noch keinen Account besitzt, kannst Du Dich über die Verlinkung kostenlos registrieren.

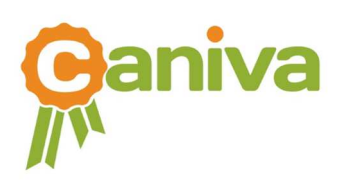

| working dog | Jm den vollen Funktionsumfang o<br>einloggen. Zur Anmeldung musst du<br>Accounts benutzen. Du kannst dich<br>9 Falls du Schwierigkeiten beim Logi | des Meldesystems nutzen zu können, solltest du dic<br>die E-Mail-Adresse und das Passwort deines working-dog<br>kostenlos mit einem Klick auf working-dog registrieren.<br>in hast, leere bitte deinen Browsercache. |
|-------------|----------------------------------------------------------------------------------------------------|----------------------------------------------------------------------------------------------------|
|             |                                                                                                    |                                                                                                    |
|             | E-Mail                                                                                                    |                                                                                                    |

2. Suche nun die gewünschte Veranstaltung heraus und klicke auf Details.

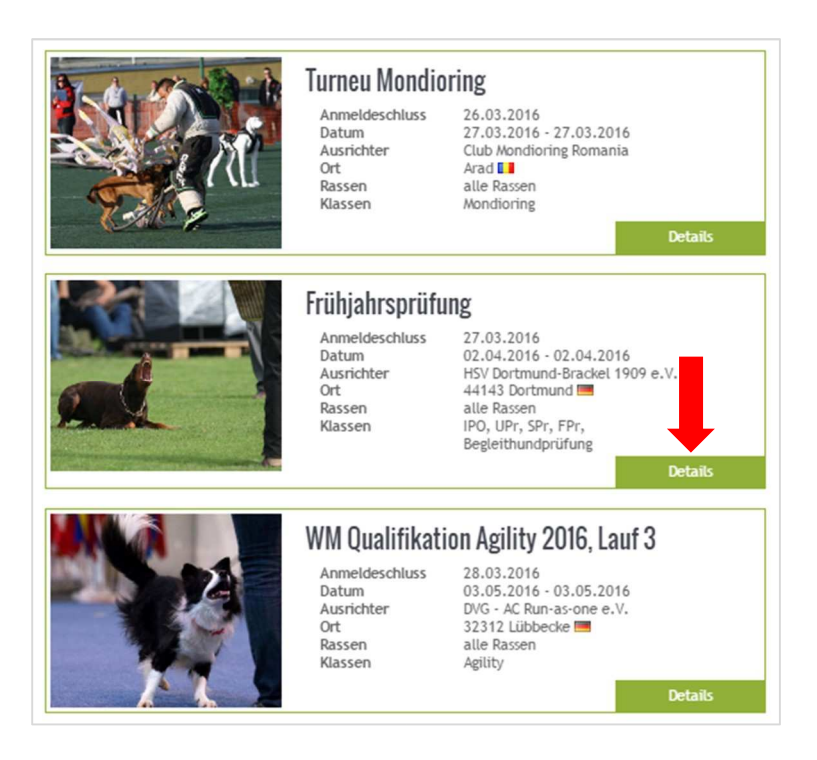

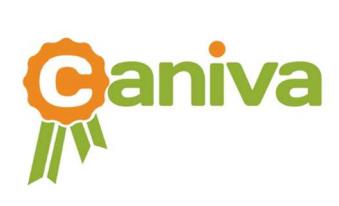

3. Du gelangst nun zu deiner gewünschten Veranstaltung.

Du kannst nun links, unter der Rubrik "Für mehrere Tage melden" mit der Meldung für alle angebotenen Turniertage beginnen.

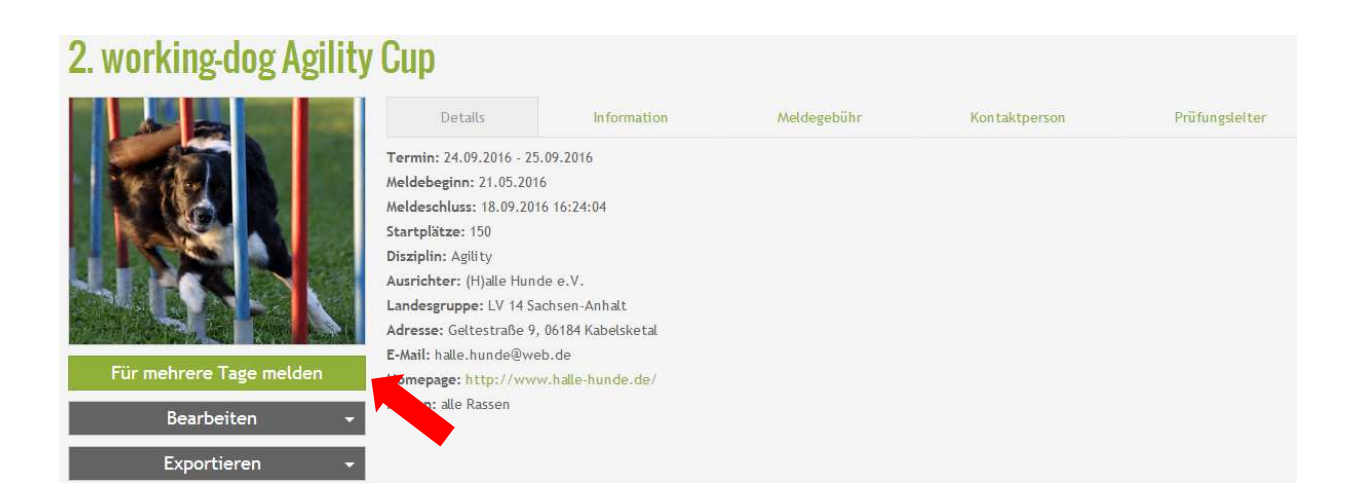

Möchtest du nur für einen bestimmten Turniertag melden, scrolle bitte nach unten, bis du die einzelnen Turniertage sehen kannst. Durch einen Klick auf "jetzt Hund melden" kann mit der Meldung für den einzelnen Turniertag begonnen werden.

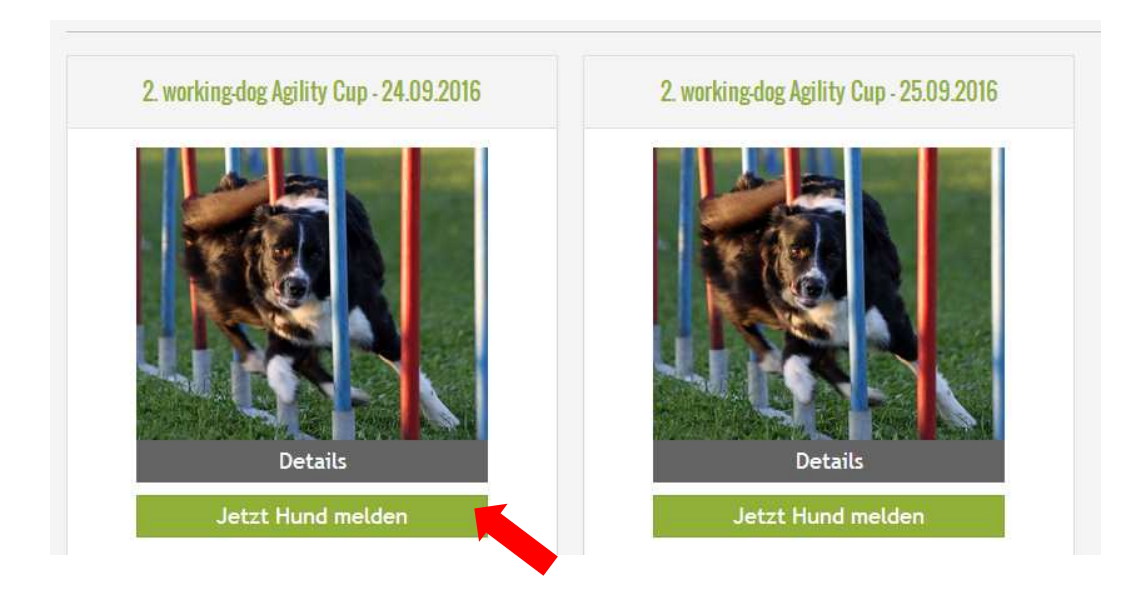

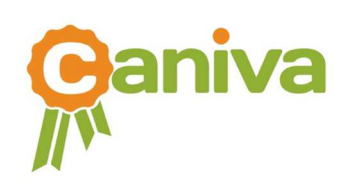

4. Wähle nun zunächst die Disziplin/en in denen du starten möchtest.

| 2. working-dog Agility Cup - 25.<br>Agility                                             | 09.2016                                                  |                                                                    |
|-----------------------------------------------------------------------------------------|----------------------------------------------------------|--------------------------------------------------------------------|
| Agility                                                                                 |                                                          |                                                                    |
| <ul> <li>✓ Agility 1 Large</li> <li>Agility 2 Large</li> <li>Agility 3 Large</li> </ul> | Agility 1 Medium<br>Agility 2 Medium<br>Agility 3 Medium | Agili ty 1 Small         Agili ty 2 Small         Agili ty 3 Small |
| Jumping                                                                                 |                                                          |                                                                    |
| Jumping 3 Large                                                                         | Jumping 3 Medium                                         | Jumping 3 Small                                                    |
| Sonstige                                                                                |                                                          |                                                                    |
| Spiel (J1 + J2) Small                                                                   | Spiel (J1 + J2) Medium                                   | Spiel (J1 + J2) Large                                              |
| Abbrechen                                                                               |                                                          | Zurück zur Veranstaltung Weiter                                    |

Im Anschluss gibst du alle notwendigen Information zu deinem Hund an.

Bist du bei working-dog registriert und hast ebenfalls deinen Hund dort angelegt, so kannst du diesen durch klicken des kleinen Pfeiles auswählen.

Ist dein Hund nicht auf working-dog registriert, muss die Dateneingabe vollständig manuell erfolgen.

| V Daten des Hundes                      |                   |                        |
|-----------------------------------------|-------------------|------------------------|
| A Stan on Block and                     | Meine Hunde       | Bitte wählen 🔻         |
|                                         | Name *            | Belgian Tigers Callito |
| working dog                             |                   | Alani vom Streitwald   |
|                                         | Rufname           | Rufname                |
|                                         | Geschlecht *      | 🚫 Rüde 💦 🚫 Hündin 🎗    |
|                                         | Wurftag *         |                        |
|                                         | ZB. Kürzel / Nr.  | ZB-Kürzel ZB-Nr.       |
|                                         | Rasse *           | Rasse                  |
|                                         | Chip-Nr.          | Chip-Nr.               |
|                                         | Ausbildungskennz. | Ausbildungskennz.      |
| A C C C C C C C C C C C C C C C C C C C | Verband           | Verband                |
|                                         | Leistungsbuch-Nr. | Leistungsbuch-Nr.      |

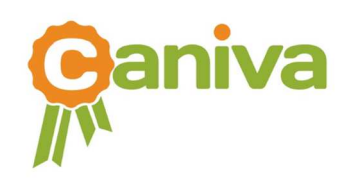

Alle bei working-dog hinterlegten Daten werden dann automatisch ausgefüllt.

Für den Fall, dass du mit einem Hund starten möchtest, der nicht in deinem Besitz ist oder deine Hunde nicht deinem Profil zugeordnet sind, kannst du die Datenbank von working-dog nach dem Namen deines Hundes durchsuchen.

| 💱 Daten des Hundes |                   |                                 |     |
|--------------------|-------------------|---------------------------------|-----|
| $\frown$           | Meine Hunde       | Bitte wählen                    | ¥   |
| AN                 | Name *            | Alani                           |     |
|                    | Bufpame           | Alani Kellan von Moorfoot Hills | LAB |
| 501 21             | Kamane            | Alani Neyla von Moorfoot Hills  | LAB |
| XL                 | Geschlecht *      | Alani of Bowling Zhou           | BSD |
|                    | Wurftag *         | Alani vom Erlkönig              | ZSZ |
| NY/                |                   | Alani vom Haus Babilon          | DSH |
| 0                  | ZB. Kürzel / Nr.  | Alani vom Quäntchen Glück       | HOW |
|                    | Rasse *           | Alani vom Soonwaldsteig         | BSD |
|                    |                   | Alani vom Streitwald            | BSD |
|                    | Chip-Nr.          | Alani vom Wimbach-Schloß        | DSH |
|                    | Ausbildungskennz. | Alani von Bradas                | DBM |
|                    | Verband           | Verband                         |     |
|                    | Leistungsbuch-Nr. | Leistungsbuch-Nr.               |     |

Nach der Auswahl des entsprechenden Hundes werden die gewünschten Daten automatisch übertragen.

| A NEW AND AND AND AND | Meine Hunde       | Bitte wähle   | n                     | • |
|-----------------------|-------------------|---------------|-----------------------|---|
|                       | Name *            | Alani vom St  | treitwald             |   |
| working dog           | Rufname           | Rufname       |                       |   |
|                       | Geschlecht *      | 🔵 Rüde 🗸      | 🥑 Hündin 🍳            |   |
|                       | Wurftag *         | 17.07.2011    |                       |   |
|                       | ZB. Kürzel / Nr.  | DMC           | 11/237                |   |
|                       | Rasse *           | Belgischer S  | chäferhund (Malinois) | ~ |
|                       | Chip-Nr.          | 27609810764   | 09                    |   |
|                       | Ausbildungskennz. | BH, IPO 1, IF | PO 2                  |   |
|                       | Verband           | Verband       |                       |   |
|                       | Leistunesbuch-Nr. | Leistungsbu   | ch-Nr.                |   |

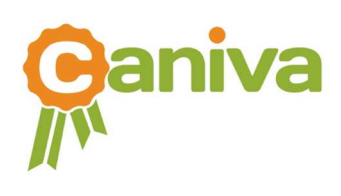

Achte dabei auf die richtige Schreibweise - kleinste Abweichungen bzw. Fehler können die Suche erschweren.

| No Daten des Hundes |                  |                 |                   |
|---------------------|------------------|-----------------|-------------------|
| $\cap$              | Meine Hunde      | Bitte wählen    | ¥                 |
| A. M                | Name *           | Cloe vom Hau    | s Kober           |
|                     | Rufname          | keine Treffer g | gefunden          |
| - LEP               | Geschlecht *     | 🔿 Rüde 💣        | ) Hündin <b>Q</b> |
|                     | Wurftag *        |                 |                   |
| V                   | ZB. Kürzel / Nr. | ZB-Kürzel       | ZB-Nr.            |
|                     | Rasse *          | Rasse           | ×                 |

Beispiel für keine erfolgreiche Suche, da der Name des Hundes falsch geschrieben wurde.

| N Daten des Hundes |                  |               |                 |     |
|--------------------|------------------|---------------|-----------------|-----|
| $\frown$           | Meine Hunde      | Bitte wählen  |                 | ٣   |
| AN                 | Name *           | Cloé von Haus | Kober           |     |
|                    | Rufname          | Cloé von Haus | Kober           | BSD |
| T <sub>t</sub>     | Geschlecht *     | C Rüde 🔗 🤇    | Hündin <b>Q</b> |     |
| $\mathbb{V}$       | ZB. Kürzel / Nr. | ZB-Kürzel     | ZB-Nr.          |     |
|                    | Rasse *          | Rasse         |                 | ~   |

Beispiel für eine erfolgreiche Suche

Nachdem du deine Daten eingetragen hast, kommst du durch einen Klick auf "Weiter" ganz unten rechts zur nächsten Seite.

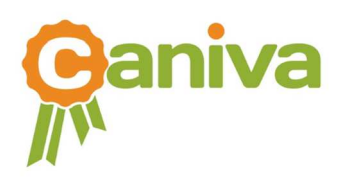

5. Gib nun alle erforderlichen Daten zu deiner Person ein.

Da du zur Meldung in caniva angemeldet sein musst, sind deine Daten automatisch hinterlegt, so dass du diese nur um weitere Angaben ergänzen musst.

Solltest du nicht der Eigentümer des Hundes sein, kannst du dies unten anklicken. Es öffnet sich nun ein Fenster mit erforderlichen Daten zum Eigentümer des Hundes. Sollte dieser bei woking-dog registriert sein, kannst du diesen im Feld "Name" suchen. Nach einer erfolgreichen Suche werden dann alle Daten automatisch ergänzt.

| Name *                                                                                    | Sarah Weigel                                                                              | Straße Nr.                       | Straße Nr.                                |   | 200      |
|-------------------------------------------------------------------------------------------|-------------------------------------------------------------------------------------------|----------------------------------|-------------------------------------------|---|----------|
| E-Mail *                                                                                  | sarah_neu2009@web.de                                                                      | PLZ                              | PLZ                                       |   | 1        |
| Telefon                                                                                   | Telefon                                                                                   | Ort                              | Halle (Saale)                             |   | 3        |
| Mitglieds-Nr. *                                                                           | Mitglieds-Nr.                                                                             | Land                             | Deutschland                               | ~ | 100      |
| Verband *                                                                                 | Verband                                                                                   |                                  |                                           |   | C. Prode |
| Verein*                                                                                   | Verein                                                                                    |                                  |                                           |   |          |
| Eigentümer *                                                                              | 🔿 wie Hundeführer 🔘 Anderer                                                               |                                  |                                           |   |          |
|                                                                                           |                                                                                           |                                  |                                           |   |          |
| aton dan Ein                                                                              | antimoro                                                                                  |                                  |                                           |   |          |
| aten des Eig<br>Name *                                                                    | Maria Verk ×                                                                              | Straße Nr.                       | Straße Nr.                                |   |          |
| aten des Eig<br><sub>Name</sub> *<br>E-Mail *                                             | Maria Verk ×<br>Maria Verk Bertin                                                         | Straße Nr.<br>PLZ                | Straße Nr.<br>PLZ                         |   |          |
| <mark>aten des Eig</mark><br>Name *<br>E-Mail *<br>Telefon                                | Maria Verk ×<br>Maria Verka Berlin<br>Telefon                                             | Straße Nr.<br>PLZ<br>Ort         | Straße Nr.<br>PLZ<br>Ort                  |   |          |
| Aten des Eig<br>Name *<br>E-Mail *<br>Telefon<br>Mitglieds-Nr. *                          | Maria Verk ×<br>Maria Verk ×<br>Maria Verka Bertin<br>Telefon<br>Mitglieds-Nr.            | Straße Nr.<br>PLZ<br>Ort<br>Land | Straße Nr.<br>PLZ<br>Ort.<br>Bitte wählen | ~ |          |
| Aten des Eig<br>Name *<br>E-Mail *<br>Telefon<br>Mitglieds-Nr. *<br>Verband *             | Maria Verk ×<br>Maria Verk ×<br>Maria Verka Bertin<br>Telefon<br>Mitglieds-Nr.<br>Verband | Straße Nr.<br>PLZ<br>Ort<br>Land | Straße Nr.<br>PLZ<br>Ort<br>Bitte wählen  | ~ |          |
| Aten des Eig<br>Name *<br>E-Mail *<br>Telefon<br>Mitglieds-Nr. *<br>Verband *<br>Verein * | Maria Verk ×<br>Maria Verka Berlin<br>Telefon<br>Mitglieds-Nr.<br>Verband<br>Verein       | Straße Nr.<br>PLZ<br>Ort<br>Land | Straße Nr.<br>PLZ<br>Ort<br>Bitte wählen  | ~ |          |
| aten des Eig<br>Name *<br>E-Mail *<br>Telefon<br>Mitglieds-Nr. *<br>Verband *<br>Verein * | Maria Verk  ×<br>Maria Verka Bertin<br>Telefon<br>Mitglieds-Nr.<br>Verband<br>Verein      | Straße Nr.<br>PLZ<br>Ort<br>Land | Straße Nr.<br>PLZ<br>Ort<br>Bitte wählen  | ~ |          |
| aten des Eig<br>Name *<br>E-Mail *<br>Telefon<br>Mitglieds-Nr. *<br>Verband *<br>Verein * | Maria Verk  ×<br>Maria Verka Bertin<br>Telefon<br>Mitglieds-Nr.<br>Verband<br>Verein      | Straße Nr.<br>PLZ<br>Ort<br>Land | Straße Nr.<br>PLZ<br>Ort<br>Bitte wählen  | ~ |          |

Sollte der Eigentümer nicht auf working-dog registriert sein, müssen alle Daten manuell eingegeben werden.

Klicke auf "Weiter" ganz unten rechts um zur nächsten Seite zu gelangen.

6. Bestätige dort durch einen Klick die Fragen und gehe weiter zur nächsten Seite.

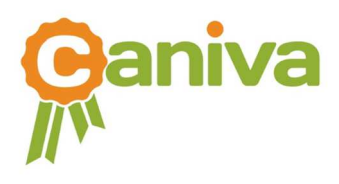

7. Nun kannst du noch entsprechende Unterlagen, wie beispielsweise Showergebnisse, hochladen. Dazu "Datei auswählen" klicken und das entsprechende Dokument auf deinem Rechner auswählen.

8. Durch das Drücken des Button's "Hund melden", wird dein Hund zur Veranstaltung angemeldet. Du erhältst eine Bestätigung der eingegangenen Meldung per E-Mail und nach Prüfung deiner Angaben wirst du vom Veranstalter zur Veranstaltung zugelassen und bist damit erfolgreich angemeldet.

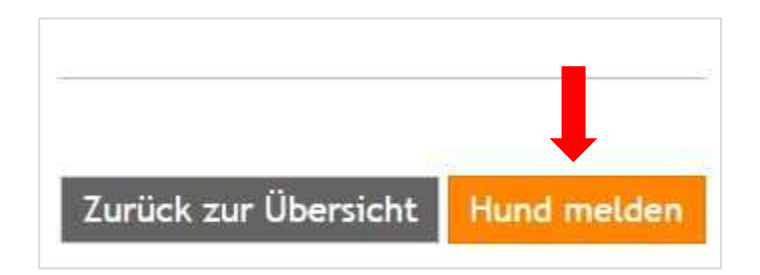

## Dein Hund ist erfolgreich angemeldet! Viel Spaß und Erfolg!

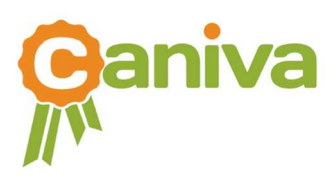